## **Steps to Reset your Password and Login to Benefits Portal**

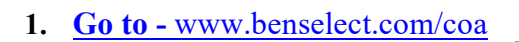

## 2. Select Forgot Password.

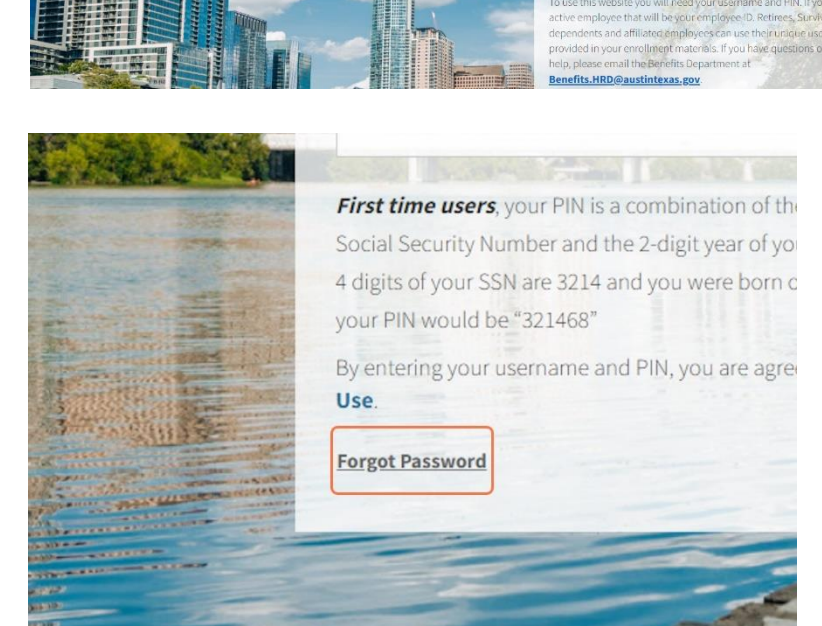

selerix

nefits Enroll

ENROLLMENT SITE

| <b>3.</b> Enter you                                      | ar E-mail Address                  | E-mail Addres | 55: |                                                                   |
|----------------------------------------------------------|------------------------------------|---------------|-----|-------------------------------------------------------------------|
| <ol> <li>Enter the<br/>on your s<br/>Continue</li> </ol> | Verification code<br>creen. Select | Verification: |     | Typing the verification code p<br>fictitious information. Have tr |

5. Enter your Security Question Answer

Security Question What is the name of an elementary school you attended?

Answer:

| 6. | Enter your date of birth.<br>Select Continue.           | What is your date of birth? | _/_/ |  |
|----|---------------------------------------------------------|-----------------------------|------|--|
| 7. | Enter the confirmation code sent to your email address. | Confirmation Code:          |      |  |
| 8. | Enter a New PIN                                         | lew PIN:                    |      |  |
| 9. | Re-type your New PIN.<br>Select Continue.               | -type New PIN:              |      |  |

## 10. You have successfully changed your PIN. Select Continue

Your PIN has been changed successfully. Click continue

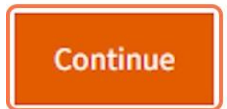

**11.** Enter your username and newly created PIN. Select Log in.

## Your Benefits Enrollment To use this website you will need your username and PIN. If you are an active employee that will be your employee ID. Retirees, Surviving dependents and affiliated employees can use their unique username provided in your enrollment materials. If you have questions or need help, please email the Benefits Department at Enefits.HRD@austintexas.gov. username: PIN: Frst time users, your PIN is a combination of the last 4 digits of your Social Security Number and the 2-digit year of your birth. Example: Last 4 digits of your SSN are 3214 and you were your on September 21, 1968, your PIN would be "321468". Benefits your username and PIN, you are agreeing to the Terms of Use. Forgot Password